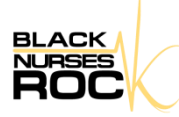

Dear BNR Chapter Leaders,

The BNR Membership Services Team is excited to inform you about a new feature on the Membership Portal. As a Chapter Leader, you now have access to the Black Nurses Rock membership directory. At this time, only BNR chapter presidents have access to this feature. Please send an email to Membership Services with an updated list of chapter officers who will require access to this feature.

Below you will find the instructions on how to navigate the membership directory. Should you have any questions, please contact the BNR membership services department by telephone at 844-267-7665 or email at <u>britany.kinsey@internationalamc.com.</u>

Log in to <u>https://www.membership.blacknursesrock.com</u> using your BNR username and password. Once logged in, select the "Directory" option.

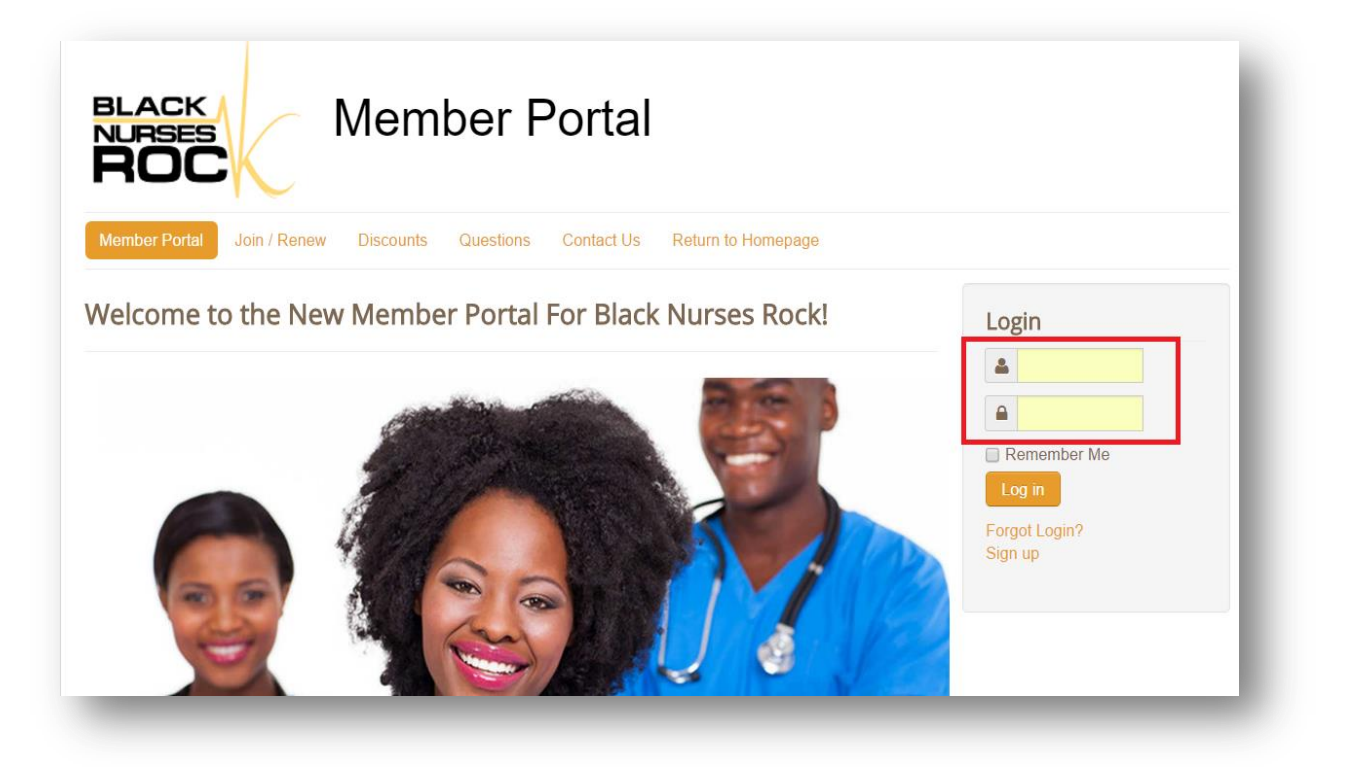

Once logged in, select the "Directory" option.

| BLACK<br>NURSES<br>ROC    | k                 | Mem       | ber F     | Porta     | I          |                    |
|---------------------------|-------------------|-----------|-----------|-----------|------------|--------------------|
| Member Portal             | Join / Renew      | Discounts | Directory | Questions | Contact Us | Return to Homepage |
| Message<br>You have succe | ssfully logged in |           |           |           |            | ×                  |
| Edit 🔻                    | Connections 🔻     |           |           |           |            |                    |
|                           |                   |           |           |           |            |                    |

## Click the "Search Users" option

| NURSES         | k               | Mem          | ber F     | Porta     | I          |                    |
|----------------|-----------------|--------------|-----------|-----------|------------|--------------------|
| Member Portal  | Join / Renew    | Discounts    | Directory | Questions | Contact Us | Return to Homepage |
| lembersh       | ip Directo      | ory          |           |           |            |                    |
| Black Nurses R | ock has 3870 re | gistered men | nbers     |           |            | Search Users ▼     |

Enter the desired search criteria and select the "Find Users" options.

| Member Portal                 | Join / Renew                     | Discounts    | Directory | Questions | Contact Us | Return to Homepage |
|-------------------------------|----------------------------------|--------------|-----------|-----------|------------|--------------------|
| Membersh                      | ip Directo                       | ory          |           |           |            |                    |
| Black Nurses R<br>Search crit | ock has 3870 re<br>t <b>eria</b> | gistered men | nbers     |           |            |                    |
| Email                         |                                  |              |           |           |            |                    |
| City                          |                                  |              |           |           |            |                    |
| State / Province              |                                  |              |           |           |            |                    |
| Postal Code                   |                                  |              |           |           |            |                    |
| Name                          |                                  |              |           |           |            |                    |
| Chapter                       |                                  |              |           |           |            |                    |
| School Attended               |                                  |              |           |           |            |                    |
|                               | F                                | ind Users    | Cancel    |           |            |                    |

| State / Province | FL                |                                               |                                  | Member Certificate                                                 |
|------------------|-------------------|-----------------------------------------------|----------------------------------|--------------------------------------------------------------------|
| Postal Code      |                   |                                               |                                  | Download Certificate                                               |
| Name             |                   |                                               |                                  | Print Soarch Posults                                               |
| Chapter          |                   |                                               |                                  | Use the search form on the left<br>to find users. Click the button |
| School Attended  |                   |                                               |                                  | below to download a list of the<br>search results, including the   |
|                  |                   |                                               |                                  |                                                                    |
|                  | Find Users Cancel |                                               |                                  | Download CSV                                                       |
|                  | Find Users Cancel |                                               |                                  | and membership status. Download CSV                                |
| earch result     | Find Users Cancel |                                               |                                  | and membership status. Download CSV                                |
| earch result     | Find Users Cancel | Location                                      | Zipcode                          | and membership status. Download CSV                                |
| earch result     | Find Users Cancel | Location<br>Miami<br>Fl                       | Zipcode<br>33015                 | and membership status. Download CSV                                |
| earch result     | Email             | Location<br>Miami<br>Fl<br>Deltona<br>Florida | <b>Zipcode</b><br>33015<br>32728 | and membership status. Download CSV                                |

To download the list in an excel file, select the "Download CSV" option.

We appreciate your patience while our team has worked diligently to streamline this process, and provide you with a user-friendly way to reach out to the members in your area.

Kind Regards,

Britany R. Kinsey Membership Specialist Tel: 844-267-7665 britany.kinsey@internationalamc.com

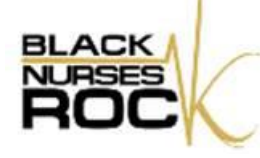